# Xeroom 2.4.0 - Release Notes

Release date: 30th March, 2022

## **Xeroom Enhancements**

## 1. Show Invoices as Paid in WC when paid in Xero

When an invoice is paid off in Xero this will trigger Xeroom to update the order status in WooCommerce to show the order Xero status as "Paid in Xero" in blue and also change the order status to "Completed". This is very useful for companies who have B2B customers that pay on account for all invoices in one go at the end of the month. See Appendix 1 – For more details and setup instructions.

#### 2. Xero Invoice Numbering Options

| General   | Taxes      | Global Inve | entory Sync | Global Product S | ync Invoice St | atus Syno | c             |     |
|-----------|------------|-------------|-------------|------------------|----------------|-----------|---------------|-----|
| Invoice N | Jumbering  | g           |             |                  |                |           |               |     |
|           |            | -           |             |                  |                | Xe        | ero Numbering | ۲   |
|           | Order N    | lo. Prefix  | WEB         |                  | Set Star       | t No      | eg 1000       | 0   |
| Custor    | n Meta Inv | voice No.   |             |                  |                |           |               | ) 0 |

We have simplified and improved the user selections for setting the invoice number that is created in Xero. The WC order no can be used with or without a prefix and for any special invoice no from say the WC Sequential Invoice No plug or any of the WC PDF Invoice plugins can be hooked in with the database field name which is taken from the metapost table e.g., \_order\_number\_formatted, \_invoice\_number\_display etc

## 3. Xero Invoice Reference Options

| Invoice Reference       |    |                      | Order No. 💿                   |
|-------------------------|----|----------------------|-------------------------------|
| Add Prefix and Gateway  | WC |                      | la                            |
| Custom Meta Invoice No. |    | Include payment ref. | Include Customer Name         |
|                         |    |                      | Purchase Order No. $\bigcirc$ |

This has been extended to offer options to use the Customer Name, Purchase Order No which is captured using this free plugin "Purchase Orders fo WC" for which we have added support for. Also, any Custom Invoice No may be used. These options are all in addition to using existing options of: prefix, payment gateway type and payment reference e.g., WC-1078-STRIPE-VnLMXJ. Many people use the reference in Xero to assist in the reconciliations.

| ) | Purchase Orders for WooCommerce      | Adds a Purchase Order payment method to WooCommerce.      |
|---|--------------------------------------|-----------------------------------------------------------|
|   | Settings   Deactivate   Troubleshoot | Version 1.8   By McGregor Media Web Design   View details |

#### 4. Add Delivery Address to Invoice

Xero doesn't permit us to customise the invoice with new fields so we have been constrained here but have added the delivery address when different to the invoice as a line item since at least it posts it over from WC.

| Send Invo                                                                                                    | ice Delivery 💿 :<br>Address                                                                                                    | Send                             | O Dor                                       | n't Se       | nd                                                      |                                                                                                    |           |                                                                                                    |                                                                                    |  |  |
|----------------------------------------------------------------------------------------------------|----------------------------------------------------------------------------------------------------|----------------------------------|---------------------------------------------|--------------|---------------------------------------------------------|----------------------------------------------------------------------------------------------------|-----------|----------------------------------------------------------------------------------------------------|------------------------------------------------------------------------------------|--|--|
| Sales overview > Invoices > Invoice 1078                                                                                                    |                                                                                                    |                                  |                                             |              |                                                         |                                                                                                    |           |                                                                                                    |                                                                                    |  |  |
| Awaiting Payment                                                                                                    |                                                                                                    |                                  |                                             |              |                                                         | • Previ                                                                                            | iew Email | Print PDF                                                                                                    | Invoice Options 👻                                                                  |  |  |
| To<br>Peterö Lloydö                                                                                                    | Date Due Date Invoice                                                                                                    | # Referenc                       | e                                           | Bran         | iding theme Online F                                    | Payments                                                                                           |           |                                                                                                    | Tota                                                                               |  |  |
| ine Henley Pan Company<br>22 Harrison Close<br>Paris<br>75000<br>FRANCE<br>Edit address                                                              | Ltd                                                                                                    | WC-1076                          | -STRIPE-VILI                                | √IXJj Stan   | dard Invoice None. G                                    | et set up now                                                                                      |           |                                                                                                    | 37.3                                                                               |  |  |
| Ite Heniey Fan Company<br>22 Harrison Close<br>Paris<br>5000<br>FRANCE<br>Cidit address                                                              | Ltd                                                                                                    | Quantity                         | Unit Price                                  | VIXJj Stan   | Account                                                 | et set up now                                                                                      | Projects  | Amour<br>Brands                                                                                                | ts are Tax Exclusi                                                                 |  |  |
| Let Harrison Close<br>Paris<br>F5000<br>FRANCE<br>Edit address<br>Item Code<br>zg-starcross-16-12x12                                                 | Ltd<br>Description<br>Best Tile Product 0, 8, ü                                                                                                    | Quantity<br>1.00                 | Unit Price<br>9.60                          | VIXJj Stan   | dard Invoice None. G<br>Account<br>Xeroom Sales         | et set up now Tax Rate VAT for France                                                              | Projects  | Amour<br>Brands                                                                                                | ts are Tax Exclusi Amount GE 9.6                                                   |  |  |
| 22 Harrison Close<br>Paris<br>Footo<br>RANCE<br>Edit address<br>Item Code<br>zg-starcross-16-12x12<br>SHIP123                                        | Ltd<br>Description Best Tile Product ö, ä, ü Standard Shipping Charge                                                                                                    | Quantity<br>1.00                 | Unit Price<br>9.60<br>20.00                 | UXJj Stan    | Account<br>Xeroom Sales<br>New<br>Woocommerce<br>orders | Tax Rate<br>VAT for France<br>VAT for France                                                       | Projects  | Amour<br>Brands                                                                                                | ts are Tax Exclus<br>Amount Gf<br>9.6<br>20.0                                      |  |  |
| 22 Harrison Close<br>Paris<br>Paris<br>5000<br>RRANCE<br>Edit address<br>Item Code<br>2g-starcross-16-12x12<br>SHIP123<br>NOTE                       | Ltd     Description       Best Tile Product ö, ä, ü       Standard Shipping Charge       There is a different shipping address                                                                                                    | Quantity<br>1.00<br>1.00         | Unit Price<br>9.60<br>20.00                 | Disc %       | Account<br>Xeroom Sales<br>New<br>Woocommerce<br>orders | Tax Rate<br>VAT for France<br>VAT for France                                                       | Projects  | Amour<br>Brands                                                                                                | ts are Tax Exclusi<br>Amount GE<br>9.6<br>20.0                                     |  |  |
| 22 Harrison Close<br>Paris<br>Paris<br>5000<br>RRANCE<br>cidit address<br>litem Code<br>2g-starcross-16-12x12<br>SHIP123<br>NOTE<br>SHIPPING ADDRESS | Ltd     Description       Best Tile Product ö, ä, ü       Best Tile Product ö, ä, ü       Standard Shipping Charge       There is a different shipping address       Test Co, Peterö Lloydo, 56 Rue de<br>Rivioli, 75000 PARIS, France                                                                                                    | Quantity<br>1.00<br>1.00<br>1.00 | Unit Price<br>9.60<br>20.00<br>0.00<br>0.00 | Disc %       | Account<br>Xeroom Sales<br>New<br>Woocommerce<br>orders | Tax Rate VAT for France VAT for France                                                             | Projects  | Amour<br>Brands                                                                                                | ts are Tax Exclusi<br>Amount GE<br>9.6<br>20.0<br>0.0                              |  |  |
| 22 Harrison Close<br>Paris<br>F5000<br>RRANCE<br>cdlt address<br>Item Code<br>zg-starcross-16-12x12<br>SHIP123<br>NOTE<br>SHIPPING ADDRESS           | Ltd     Description       Best Tile Product ö, ä, ü       Standard Shipping Charge       Standard Shipping Address       There is a different shipping address       Instruction (Notion (Noti | Quantity<br>1.00<br>1.00<br>1.00 | Unit Price<br>9.60<br>20.00<br>0.00<br>0.00 | 0.00<br>0.00 | Account Xeroom Sales New Woocommerce orders             | Image: Tax Rate       VAT for France       VAT for France                                          | Projects  | Amour<br>Brands<br>I<br>I<br>I<br>I<br>I<br>I<br>I<br>I<br>I<br>I<br>I<br>I<br>I<br>I<br>I<br>I<br>I<br>I<br>I | ts are Tax Exclusi<br>Amount GE<br>20.0<br>0.0<br>29.6                             |  |  |
| 22 Harrison Close<br>Paris<br>F75000<br>FRANCE<br>Edit address<br>Item Code<br>zg-starcross-16-12x12<br>SHIP123<br>NOTE<br>SHIPPING ADDRESS          | Ltd     Description       Best Tile Product ö, ä, ü       Standard Shipping Charge       Image: Standard Shipping Charge       Image: Standard Shipping Charge       Image: Standard Shipping Charge       Image: Standard Shipping Charge       Image: Standard Shipping Charge       Image: Standard Shipping Charge       Image: Standard Shipping Charge       Image: Standard Shipping Charge       Image: Standard Shipping Charge       Image: Standard Shipping Charge       Image: Standard Shipping Charge                                                                                                    | Quantity<br>1.00<br>1.00<br>1.00 | Unit Price<br>9.60<br>20.00<br>0.00         | Disc %       | Account<br>Xeroom Sales<br>New<br>Woocommerce<br>orders | Image: set up now       Tax Rate       VAT for France       VAT for France       Image: set up now | Projects  | Amour<br>Brands<br>Ends<br>Subtotal<br>Total VAT 25%                                                           | ts are Tax Exclusi<br>Amount GB<br>9.6<br>20.0<br>0.0<br>0.0<br>0.0<br>29.6<br>7.4 |  |  |

## 5. Address Mapping

County is now carried across and the mapped phone no goes to phone field instead of mobile in the Xero Contact.

## **Xeroom Bug Fixes**

1. **Important Guzzle library update** - only versions of php >7.1 are now supported. This fixes a number of critical errors that were occuring on activation and Xero connection authorisation.

2. **Important Xero library update** – This was also causing a number of Xero connection errors on authorisation and also when sending payments to Xero generating a "0" error.

3. **Xero tax adjustment** - Errors with fixed cart coupon due to the tax handling have been fixed.

4. **Refunds & Credit Notes** - A refund made in WC showed a misc ajustment on the credit note in Xero has now been removed.

5. **Paypal** - Fix for gateway cancellation return to Cart.

6. Company Name Mapping – Fallback to use First Name Last Name if blank.

7. Broken connection button – Updating when connection down.

8. Shipping tax – Fix for wildcard countries in WC not following product tax rates.

9. Undefined property php error - In bulk send fixed.

10. **Xero connection status** - Broken error message from Xero translated to be meaningful.

11. WC Sequential Number plugin - Invoice reference fix.

12. Xero connection authorisation - Fixed undefined function error.

13. Inventory synch - Fix undefined index error in WC to Xero.

14. Inventory synch - Fix for when inventory reaches zero.

15. Send on Completion – Fix for invoice and payment send on completion.

16. Illegal String Offsets in Tax Rates - Fix for error on send invoice.

17. Upgrade process – Fixed and licence check added.

## Appendix 1 – Xeroom Payment Synch from Xero to WooCommerce

## Setup Instructions

## How it works

When an invoice is paid off in Xero this will trigger Xeroom to update the order status in WooCommerce to show the order Xero status as "Paid in Xero" in blue and also change the order status to "Completed". It takes around 2 mins for the update to show in WC.

| Orde      | rs Add order                                    |           |                                           |                                     |            |   |           | Screen Options 🔻 |
|-----------|-------------------------------------------------|-----------|-------------------------------------------|-------------------------------------|------------|---|-----------|------------------|
| All (746) | Mine (745)   Pending payment (220)   Processing | (223)   O | n hold (93)   Completed (144)   Cancelled | l (32)   Refunded (31)   Failed (3) |            |   |           |                  |
| Bulk ac   | tions v Apply All dates                         | ~         | Filter by registered customer             | All orders types                    | Filter     |   | 746 items | « < <b>1</b> o   |
| 0         | Order                                           |           | Invoice Number                            | Date                                | Status     | Θ | Total     | Xero Status      |
|           | #1947 Peterö Lloydö                             | Ŧ         | OT3D-000109-I                             | Feb 10, 2022                        | Completed  | - | £39.00    | Sent unpaid      |
|           | #1919 Peterö Lloydö                             | Ŧ         | OT3D-000108-I                             | Feb 10, 2022                        | Completed  | - | £39.00    | Paid in Xero     |
|           | #1891 Peterö Lloydö                             | •         | OT3D-000107-I                             | Feb 10, 2022                        | Completed  | - | £39.00    | Paid in Xero     |
|           | #1787 Ovidiu Irodiu                             | •         | OT3D-000106-I                             | Feb 9, 2022                         | Completed  | - | £14.40    | Paid in Xero     |
| 0         | #1758 Peter Lloyd                               | Ŧ         | OT3D-000105-I                             | Feb 9, 2022                         | Completed  |   | £12.00    | Sent and paid    |
|           | #1725 Peterö Lloydö                             | Ŧ         | OT3D-000104-I                             | Feb 9, 2022                         | Completed  | - | £39.00    | Sent and paid    |
|           | #1657 Ovidiu Irodiu                             | •         | OT3D-000102-I                             | Feb 8, 2022                         | Completed  | - | £14.40    | Sent unpaid      |
|           | #1624 Peterö Lloydö                             | •         | OT3D-000101-I                             | Feb 8, 2022                         | Processing |   | £39.00    | Sent unpaid      |

The light blue outline to the box indicates that the invoice has been sent automatically by Xeroom earlier in the process.

## **Financial Process Use**

If you have business customers who place orders with payment on account "POA" then the process is as follows:

- Customer places an order and uses the Purchase Order gateway to checkout. This captures the PO number and any other relevant details. The order status is set to hold, pending or processing depending on the setting.
- 2. The order is posted to Xero by Xeroom again triggered by the setting ie status change or manually.
- The Xero invoice is sent to the customer either automatically by Xeroom or manually.

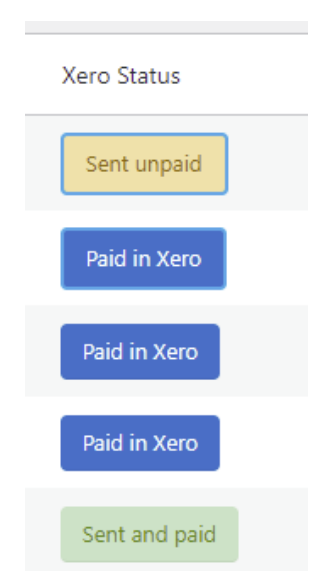

- 4. The order is processed and goods despatched.
- 5. When the invoice or statement is due they are marked as paid in Xero.
- 6. Xeroom updates the status in WC and completes the order.

#### Setup in Xeroom

Xeroom uses a webhook that gets triggered by Xero on certain events such as payment. To obtain your webhook go to your Xero app in <u>https://developer.xero.com/</u> and under webhooks.

| Apps > Arternis XRM<br>Webhooks                                           |                                                                                                    |
|---------------------------------------------------------------------------|----------------------------------------------------------------------------------------------------|
| Webhooks App details Configuration History Webhooks App Store application | Webhooks         Webhooks allows your app to receive notifications whenever there are changes to a chosen set of topics. Learn more about webhooks C         Notify this app about changes to         Billing subscriptions         Contacts         Invoices |
|                                                                           | Delivery URL                                                                                                    |

Tick the invoices box and add the delivery URL which is:

https://www.websitename/wp-json/xeroom/v2/invoice\_callback

where websitename is your own website name with correct ending ie .com or.co.uk etc

When you hit save it will generate a webhook and status box. Copy this webhook into the box in Xeroom and save it. Then go back and hit the "Send intent to receive" button. If everthing is good then you will get an "ok" message. If it fails the status will be red. Check your settings are correct.

| General Taxes Global Invento                                                 | y Sync Global Product Sync Invoice Status Sync                                                                                                    |
|------------------------------------------------------------------------------|----------------------------------------------------------------------------------------------------|
| Invoice Paid Sync                                                            |                                                                                                    |
| Update Orders Status in WooCommerce to p                                     | id if the Xero invoice has the status Paid.                                                                                                    |
| Create a Xero Webhook to trigger the Invoice                                 | event                                                                                                    |
|                                                                              |                                                                                                    |
| Webhooks key                                                                 | nLdav/prKToWqj/F/AbsVRz3foLRbwvVm2jHo5enxcR79yaiOh2IJq4yXa/PHh                                                                                                    |
|                                                                              |                                                                                                    |
| S                                                                            | ve data                                                                                                    |
|                                                                              |                                                                                                    |
| Xere DEVELOPER Docs SDKs Explorer M                                          | Apps Community Partner Media<br>                                                                                                    |
| Apps → artermis new xrm<br>Webhooks                                          |                                                                                                    |
|                                                                              |                                                                                                    |
|                                                                              |                                                                                                    |
| App details                                                                  | Webhooks                                                                                                    |
| App details<br>Configuration<br>History                                      | Webhooks Webhooks allows your app to receive notifications whenever there are changes to a chosen set of topics. Learn more about webhooks C                                                                                                    |
| App details<br>Configuration<br>History<br>Webhooks                          | Webhooks Webhooks allows your app to receive notifications whenever there are changes to a chosen set of topics. Learn more about webhooks                                                                                                    |
| App details<br>Configuration<br>History<br>Webhooks<br>App Store application | Webbooks         Webbooks allows your app to receive notifications whenever there are changes to a chosen set of topics. Learn more about webbooks [2]         Notify this app about changes to         Billing subscriptions                                                                                                    |
| App details<br>Configuration<br>History<br>Webhooks<br>App Store application | Webhooks         Webhooks allows your app to receive notifications whenever there are changes to a chosen set of topics. Learn more about webhooks C         Notify this app about changes to         Billing subscriptions         Contacts                                                                                                    |
| App details<br>Configuration<br>History<br>Webhooks<br>App Store application | Webbooks allows your app to receive notifications whenever there are changes to a chosen set of topics. Learn more about webbooks []         Notify this app about changes to         Billing subscriptions         Contacts         Invoices                                                                                                    |
| App details<br>Configuration<br>History<br>Webhooks<br>App Store application | Webhooks allows your app to receive notifications whenever there are changes to a chosen set of topics. Learn more about webhooks C         Notify this app about changes to         Billing subscriptions         Contacts         Invoices         Delivery URL                                                                                                    |
| App details<br>Configuration<br>History<br>Webhooks<br>App Store application | Webhooks         Webhooks allows your app to receive notifications whenever there are changes to a chosen set of topics. Learn more about webhooks C         Notify this app about changes to         Billing subscriptions         Contacts         Invoices         Delivery URL         https://www.amathata.com/wp-json/xeroom/v2/invoice[].                                                                                                    |
| App details<br>Configuration<br>History<br>Webhooks<br>App Store application | Webhooks allows your app to receive notifications whenever there are changes to a chosen set of topics. Learn more about webhooks C         Notify this app about changes to         Billing subscriptions         Contacts         Invoices         Delivery URL         https://URL         The https://URL you would like us to send webhooks to                                                                                                    |
| App details<br>Configuration<br>History<br>Webhooks<br>App Store application | Webhooks allows your app to receive notifications whenever there are changes to a chosen set of topics. Learn more about webhooks []         Notify this app about changes to         Billing subscriptions         Contacts         Invoices         Delivery URL         https://www.=================================                                                                                                    |
| App details<br>Configuration<br>History<br>Webhooks<br>App Store application | Webhooks allows your app to receive notifications whenever there are changes to a chosen set of topics. Learn more about webhooks C         Notify this app about changes to         Billing subscriptions         Contacts         Invoices         Delivery URL         https://WWW.======com/vz/invoice].t         The https://URL you would like us to send webhooks to         Webhooks key         4BnLdav/prKToWqi/F/AbsVRz3foLRbwvVm2jHo       Copy                                                                                        |
| App details<br>Configuration<br>History<br>Webhooks<br>App Store application | Webhooks allows your app to receive notifications whenever there are changes to a chosen set of topics. Learn more about webhooks []         Notify this app about changes to         Billing subscriptions         Contacts         Invoices         Delivery URL         https://www.emodeline.com/wp-json/xeroom/v2/invoice[]         The https://URL you would like us to send webhooks to         Webhooks key         4BnLdav/prKToWqi/F/AbsVRz3foLRbwvVm2jHo       Copy         Status                                                      |
| App details<br>Configuration<br>History<br>Webhooks<br>App Store application | Webhooks allows your app to receive notifications whenever there are changes to a chosen set of topics. Learn more about webhooks C         Notify this app about changes to         Billing subscriptions         Contacts         Invoices         Delivery URL         https://WWW<======cont/vz/invoice[t]         The https://URL you would like us to send webhooks to         Webhooks key         4BnLdav/prKToWqi/F/AbsVRz3foLRbwvVm2jHo       Copy         Status         OK                                                             |
| App details<br>Configuration<br>History<br>Webhooks<br>App Store application | Webhooks allows your app to receive notifications whenever there are changes to a chosen set of topics. Learn more about webhooks C         Notify this app about changes to         Billing subscriptions         Contacts         Invoices         Delivery URL         https://Www.emetalaccom/wp-json/xeroom/v2/invoice].         The https://URL you would like us to send webhooks to         Webhooks key         4BnLdav/prKToWqj/F/AbsVRz3foLRbwvVm2jHo       Copy         Status         OK         Last sent at 2022-02-10 19:40:12 UTC |

## **Errors & Troubleshooting**

If the webhook has failed you will get the following message.

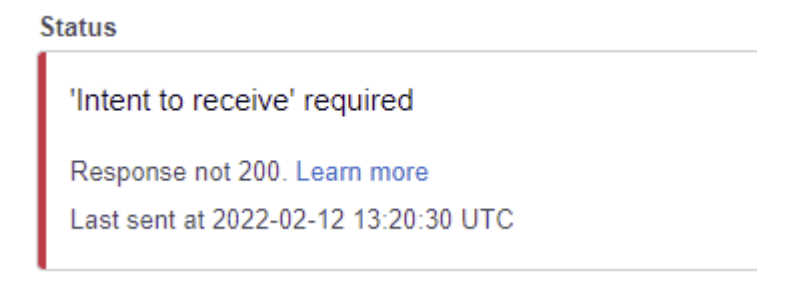

- 1. Check if your server firewall or any security plugs are blocking the request.
- 2. Check for Cloudflare or other caching or anti-botapps that you are using to see if they are blocking it.
- 3. Check that your server has Ngnix enabled and set the default application to Xeroom.
- Install the Rest API Log plugin which is under tools and that gives a lot more info on the request <u>https://www.websitename/wp-admin/tools.php?page=wp-rest-api-logview-entry&id=1087</u>

## Setting up Purchase Order Numbers

Use the WC PO Order no plugin to enable this Purchase Orders for WC number to be captured at checkout – settings for this are under WC Settings Payments.

|                          | Adds a Purchase Order payment method to WooCommerc<br>Version 1.8   By McGregor Media Web Design   View detail |  |  |  |
|--------------------------|----------------------------------------------------------------------------------------------------|--|--|--|
|                          |                                                                                                    |  |  |  |
| O Direct bank transfer   |                                                                                                    |  |  |  |
| O PayPal What is PayPal? | VEA CON CON                                                                                                    |  |  |  |
| O Invoice Payment        |                                                                                                    |  |  |  |
| O Credit Card (Stripe)   |                                                                                                    |  |  |  |
| Purchase order           |                                                                                                    |  |  |  |

The PO number will then appear in the order and also in the invoice. It will also be added as an option on the invoice reference.

#### Order #846 details

Payment via Purchase order. Paid on November 5, 2021 @ 7:16 am. Customer IP: 82.13.31.100

#### General Billing Ø Shipping Date created: Peter Lloyd The Super co 22 Harrison Close Peter Lloyd The Super co 22 Harrison Close 2021-11-05 @ 07 16 Status: Twyford Twyford RG10 OLL RG10 OLL Processing $\sim$ Customer: Email address: $\underline{\mathsf{Profile}} \rightarrow \underline{\mathsf{View}} \text{ other orders} \rightarrow$ palloyd100@gmail.com Fanman (#1 – palloyd100@gmail.com) ×× Phone: 07980567865 Purchase order information Purchase order number: PO1055 Invoice details: The New Company 22 Harrison Close Twyford RG10 0LL

palloyd100@gmail.com

Invoice INV-9507/C

| Awaiting Payment                                                                                               |                                                                                                    |           |             |          |                              | Previ               | iew Email | Print PDF     | Invoice Options 👻   |
|----------------------------------------------------------------------------------------------------|----------------------------------------------------------------------------------------------------|-----------|-------------|----------|------------------------------|---------------------|-----------|---------------|---------------------|
| То                                                                                                    | Date Due Date Invoice #                                                                                              | Reference | Branding th | heme On  | line Payments                |                     |           |               | Tota                |
| Peter Lloyd<br>The Super co<br>22 Harrison Close<br>Twyford<br>RG10 0LL<br>UNITED KINGDOM (UK)<br>Edit address | 5 Nov 2021 4 Feb 2022 INV-9507/C                                                                                     | 846-      | Standard In | voice No | ne. Get set up now           |                     |           |               | 12.60               |
|                                                                                                    |                                                                                                    |           |             |          |                              |                     |           | Amount        | ts are Tax Exclusiv |
| Item Code                                                                                                    | Description                                                                                                    | Quantity  | Unit Price  | Disc %   | Account                      | Tax Rate            | Projects  | Brands        | Amount GBF          |
| zg-starcross-16-12×12                                                                                          | Best Tile Product                                                                                                    | 1.00      | 10.00       |          | Xeroom Sales                 | 20% (VAT on Income) |           |               | 10.00               |
| shipping_price                                                                                                 | Shipping Price                                                                                                    | 1.00      | 0.50        |          | New<br>Woocommerce<br>orders | 20% (VAT on Income) |           |               | 0.50                |
| PO-NO                                                                                                    | Purchase order number: PO1055,<br>The New Company, 22 Harrison<br>Close, Twyford, RG10 0LL,<br>palloyd100@gmail.com, | 1.00      | 0.00        | 0.00     |                              |                     |           |               | 0.00                |
|                                                                                                    |                                                                                                    |           |             |          |                              |                     |           | Subtotal      | 10.50               |
|                                                                                                    |                                                                                                    |           |             |          |                              |                     |           | Total VAT 20% | 2.10                |
|                                                                                                    |                                                                                                    |           |             |          |                              |                     |           | TOTAL         | 40.00               |